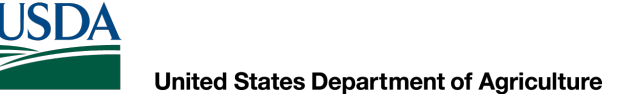

## AutoCAD Civil 3D 2022 Maryland Templates Overview

Dan Polite Engineering Technician daniel.polite@maryland.gov Cell 302-598-8227 www.marylandcadusers.com

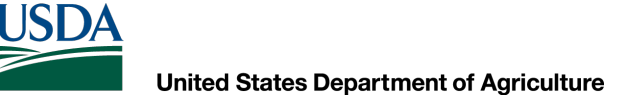

## **Topics covered:**

- Maryland Templates
- Plotting

## **Maryland Templates**

### Where do I find them?

- On the Maryland Sharepoint Site
- On the Maryland NRCS Website
- MD CAD Users Website

### • Why do we have them?

- Templates are used to help keep all design formats similar throughout the State
- They assist the designer with valuable information and a starting point for the BMP(s) being designed

### How do I use them?

- The designer is required to input information into the template to make it site specific
- Drawing Properties
- Attributed Blocks

# **Maryland Templates**

### Where do I find them?

- 1. Federal System Maryland Sharepoint Site
- 2. Outside the Federal System (MDA Users) Maryland NRCS Website – Engineering
- 3. MD CAD Users Website

## **Syncing Maryland Templates**

### **Federal System**

You should have access to the Maryland Sharepoint site. This is where all the most up-to-date templates are located. There are directions that explain how to "Sync" the templates. This will allow you to Click File>"New" and it will open the file location on Sharepoint, allowing you to select the template you want to use. Also, it will explain how to change your QNEW to our Blank Template.

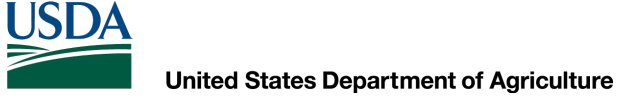

## **Syncing Maryland Templates**

### How to Sync Microsoft OneDrive

### www.marylandcadusers.com

| ř    |                   |          |               |        |                              |                           |       |
|------|-------------------|----------|---------------|--------|------------------------------|---------------------------|-------|
| HOME | CIVIL 3D TRAINING | WEBINARS | CUSTOMIZATION | SURVEY | DESIGN TEMPLATES AND DETAILS | MARYLAND DESIGN DOCUMENTS | FORUM |
|      |                   |          |               | 1      |                              |                           |       |
|      |                   |          |               | 11. N  |                              |                           |       |

Show 10 - entries

```
Reference ID
               Title
                                                                        Video + PDF + PDF
                                                                                                                                             Revision Date
                                                                                                                                                               4
                  Session #1 - NRCS Customization - 2020
MD_VID_0001
                                                                           Video
                                                                                      PDF
                                                                                               PDF-National Setup
                                                                                                                                                9/2020
                                                                                      PDF
MD_VID_0002
                  Session #2 - Maryland Customization - 2020
                                                                           Video
                                                                                                                                                9/2019
                                                                                               PDF-Helpful information for a successful Install
MD_VID_0003
                  Session #1 - NRCS Customization - 2022
                                                                           Video
                                                                                      PDF
                                                                                                                                                3/2023
MD_VID_0004
                  Session #2 - Maryland Customization - 2022
                                                                                      PDF
                                                                                                                                                10/2023
                  Process to request Civil 3D 2022 software "Above Core"
                                                                                      PDF
                                                                                                                                                3/2023
MD_VID_0005
```

Search:

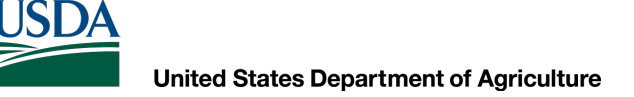

## **Syncing Maryland Templates**

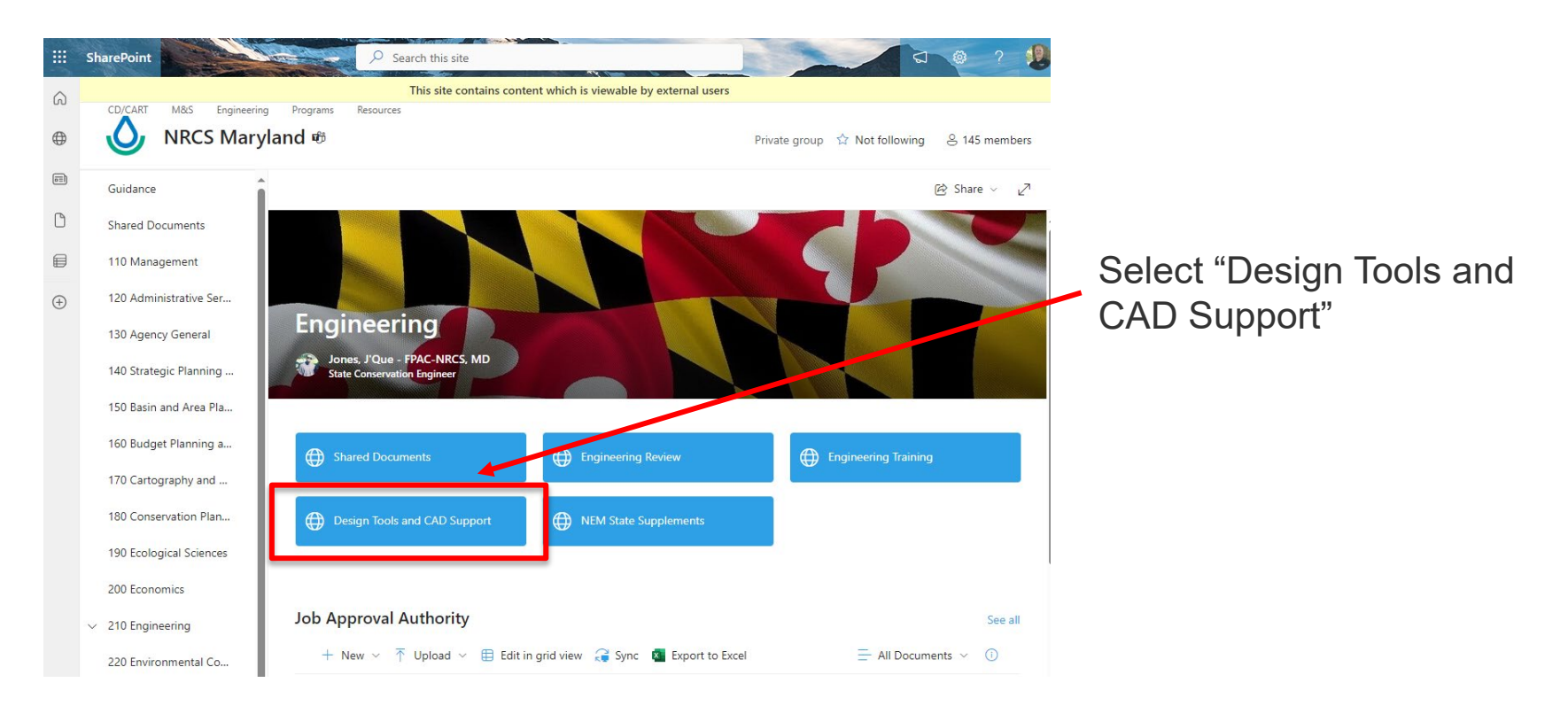

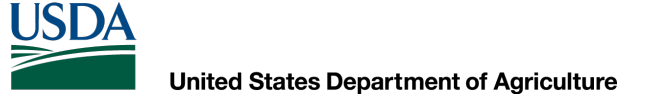

## **Syncing Maryland Templates**

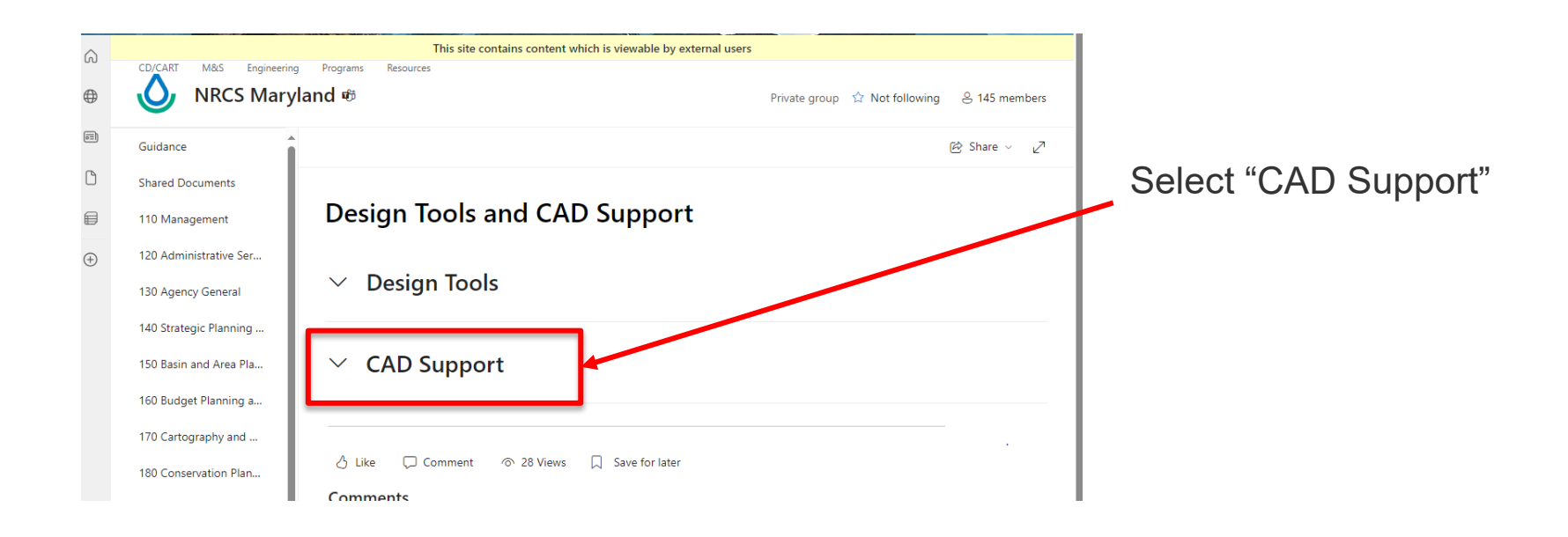

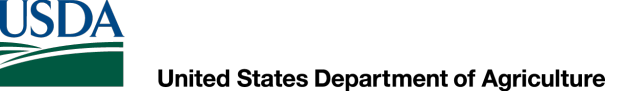

## **Syncing Maryland Templates**

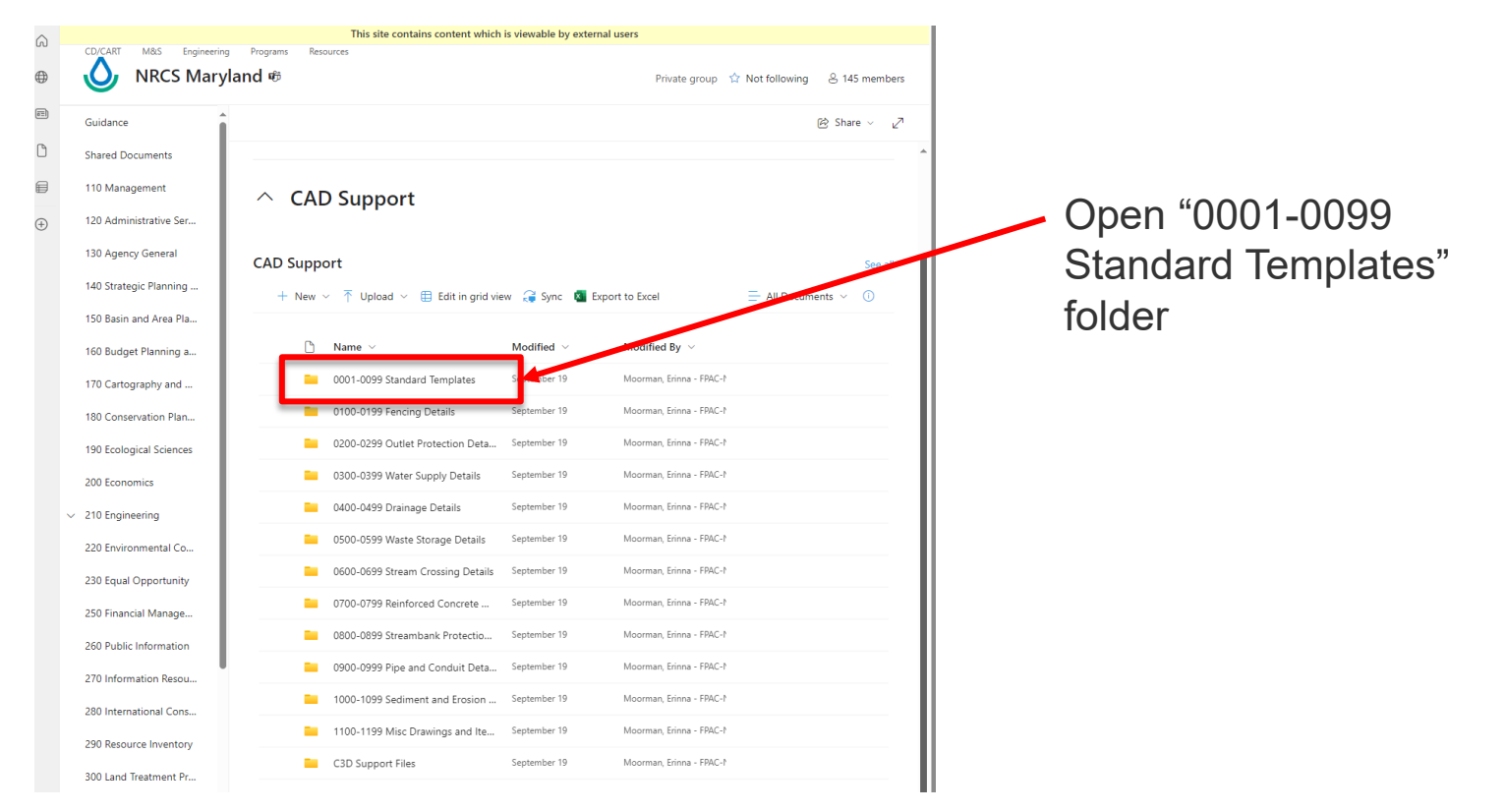

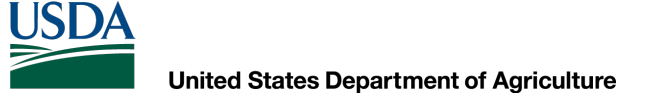

## **Syncing Maryland Templates**

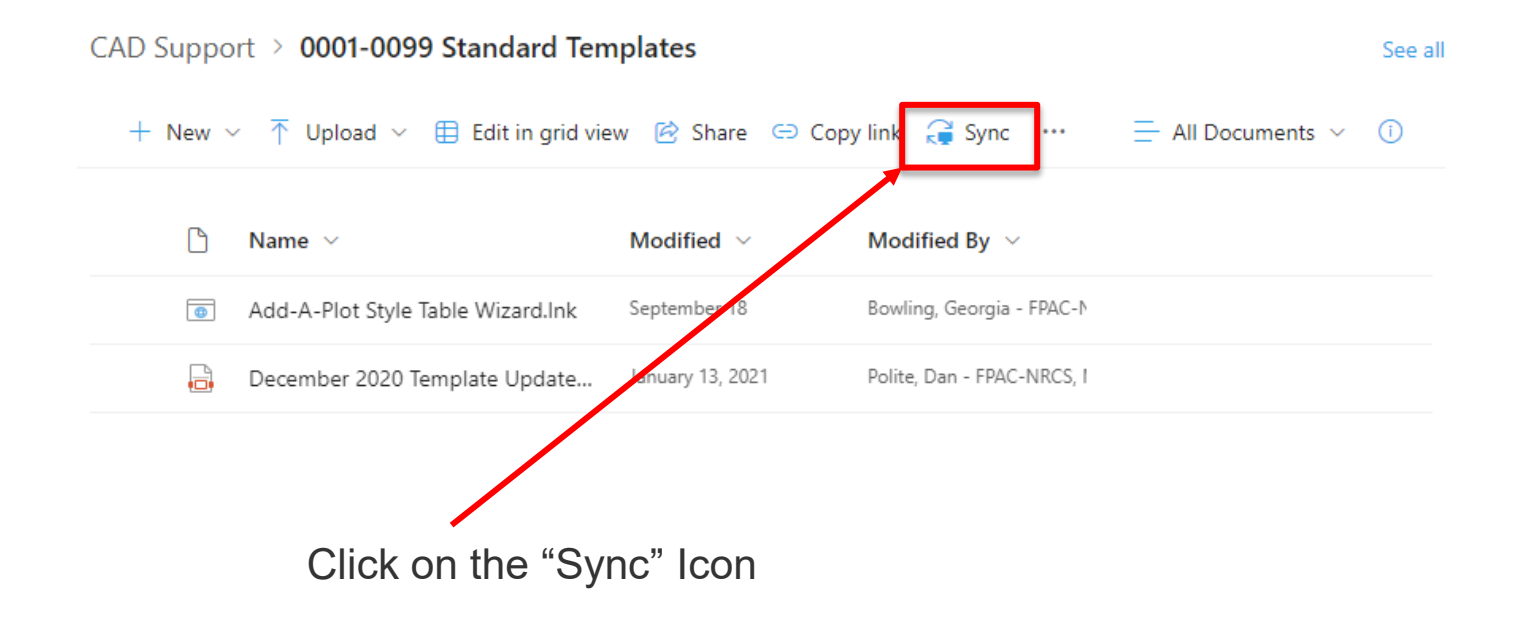

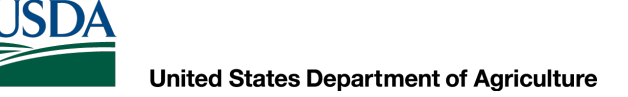

## **Syncing Maryland Templates**

### Federal System (Engineering (sharepoint.com)

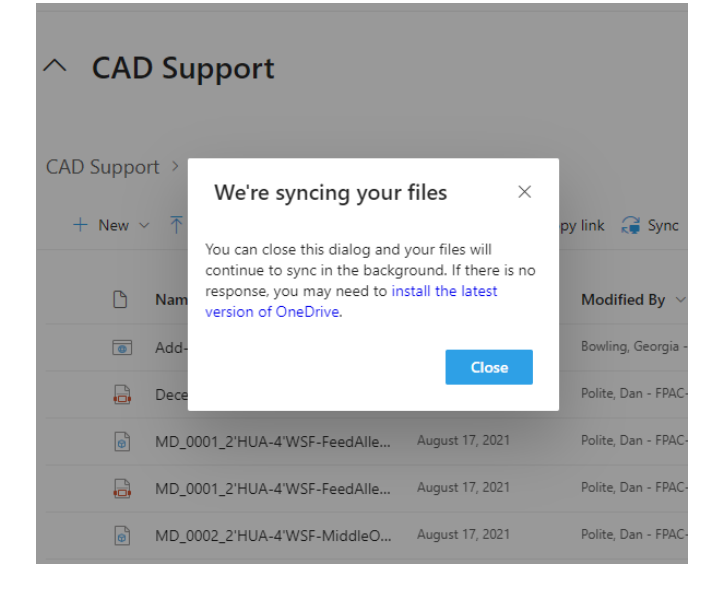

A message will display stating that the files are syncing. This may take a few minutes to complete. There will be an icon located on the bottom right of your screen that will show your one drive syncing.

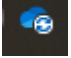

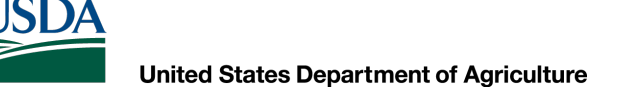

## **Syncing Maryland Templates**

## Once the files have been synced, you will have to open Civil 3D and change the template file location

| C Options |                                                                                                    |                                                      |                                                                                                    | $\times$ |                                                                                                    |
|-----------|----------------------------------------------------------------------------------------------------|------------------------------------------------------|----------------------------------------------------------------------------------------------------|----------|----------------------------------------------------------------------------------------------------|
| C Options | < <c3d_imperial>&gt;         Open and Save       Plot and Publish       System         ile names, and file locations:         king Support File Search Path         sted Locations         ice Driver File Search Path         ect Files Search Path         tomization Files         and Miscellaneous File Names         t Editor, Dictionary, and Font File Names         t File, Spooler, and Prolog Section Names         ter Support File Path         omatic Save File Location         or Book Locations         Import Image Location         a Sources Location         plate Settings         Drawing Template File Location        &gt; C:\Users\Dan.Polite\USDA\NRCS Maryla         Sheet Set Template File Location         Default Template File Name for QNEW</c3d_imperial> | Current drawing:<br>User Preferences Drafting 3D Mod | Drawing 1.dwg<br>Jeling Selection Profiles AEC<br>Browse<br>Add<br>Remove<br>Move Down<br>Set Current | 2 Editor | <ul> <li>With Civil 3D open:</li> <li>On the command line type "options"</li> <li>Select the Files tab</li> <li>Expand the Templates Setting folder</li> <li>Expand the Drawing Template File</li> <li>Location</li> <li>Select the current location and then select Browse</li> </ul> |
|           |                                                                                                    | OK Can                                               | cel Apply I                                                                                           | Help     |                                                                                                    |

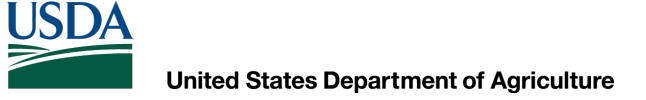

## **Syncing Maryland Templates**

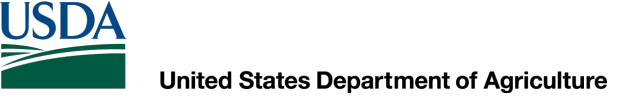

## **Syncing Maryland Templates**

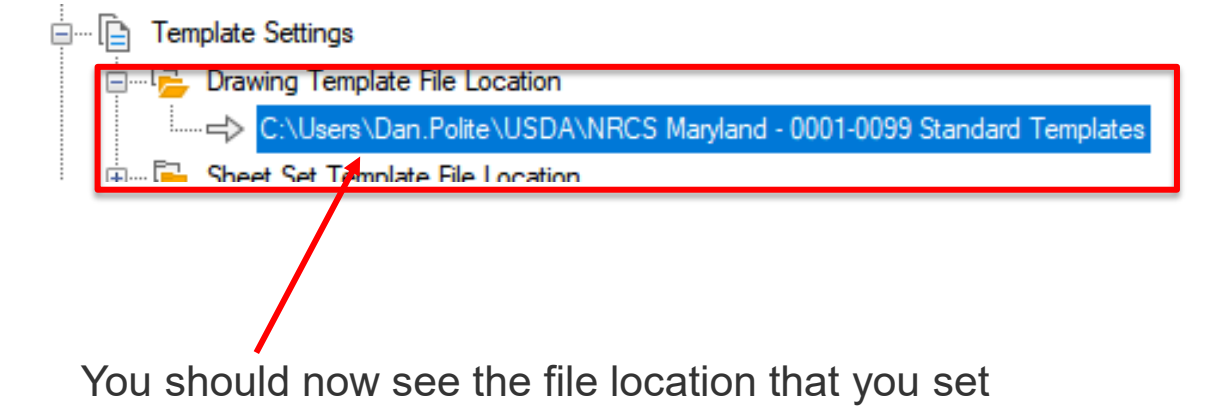

## **Syncing Maryland Templates**

| Error 🔁 Color Book Locations                                                                |             |
|---------------------------------------------------------------------------------------------|-------------|
| DF Import Image Location                                                                    | Move Up     |
| Data Sources Location                                                                       | Move Down   |
| E Template Settings                                                                         | MOVE DOWN   |
| 🕀 🚰 Drawing Template File Location                                                          | Set Current |
| 🗄 📲 Sheet Set Template File Location                                                        |             |
| 🖃 🔜 Default Template File Name for QNEW                                                     |             |
| c:\users\dan.polite\usda\nrcs maryland - 0001-0099 standard templates\md_0034_c3d_blank.dwt |             |
| 🗄 📷 Default Template for Sheet Creation and Page Setup Overrides                            |             |
| 🗄 🛲 🔂 Blocks Sync Felder Location                                                           |             |
| Tool Palettes File Locations                                                                |             |
| 🗄 📄 Authoring Palette File Locations                                                        |             |

Now you will have to set the file location of **QNEW** 

With Civil 3D open:

On the command line type "options"

Select the **Files** tab

Expand the Templates Setting folder

Expand the Default Template File Name for QNEW

Select the existing file that is shown and then select **Browse** and select the document labeled **MD\_0034\_C3D\_Blank.dwt** (it should point you to the same folder that you synced for your templates) Click **OK** 

## **Maryland Templates**

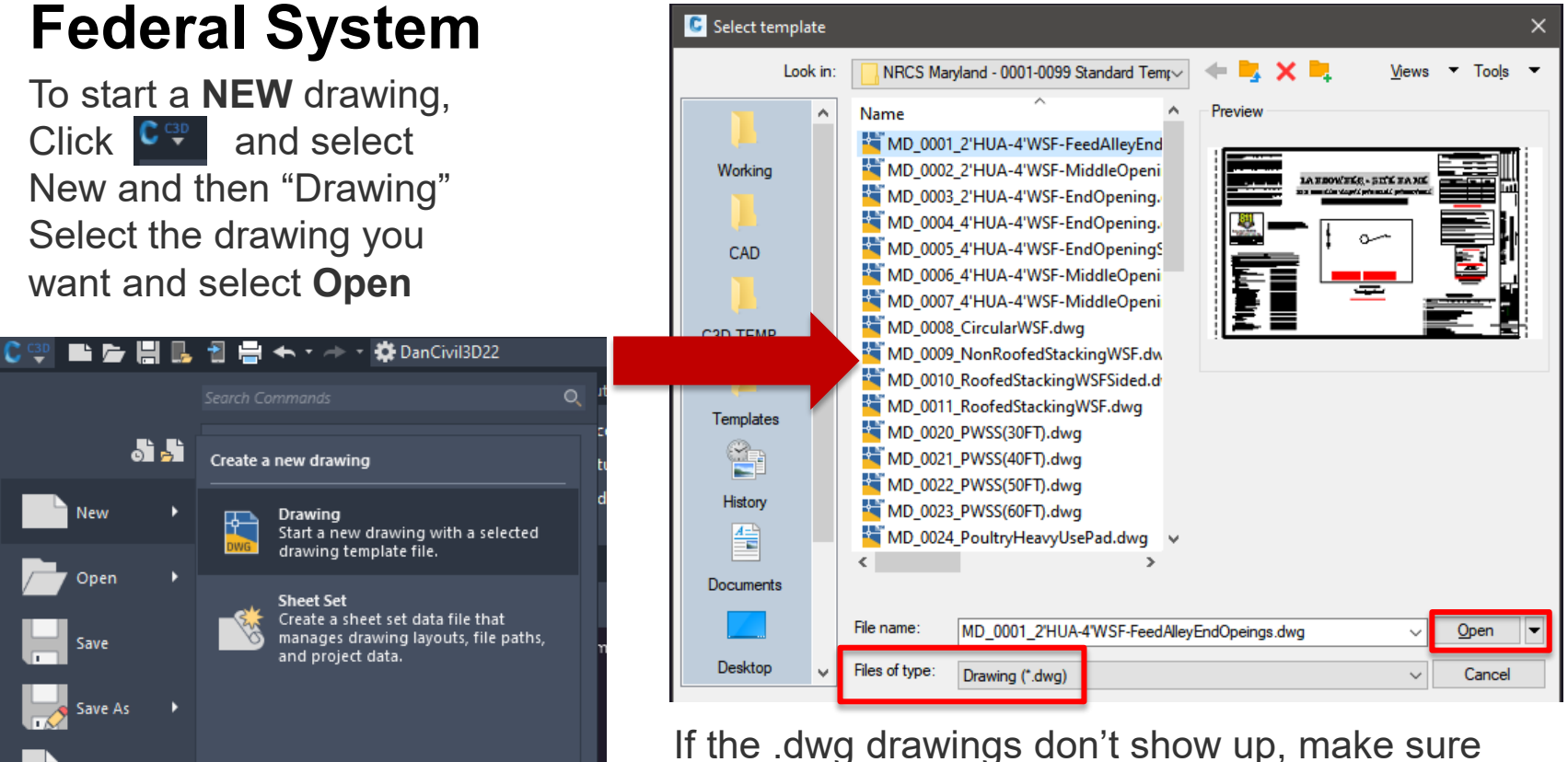

If the .dwg drawings don't show up, make s you change the **file type to .dwg** 

## **Maryland Templates**

### **Outside the Federal System**

You can goto the following location on the Maryland Engineering website: MD NRCS Engineering

Scroll down to the bottom of the page and select:

#### **Engineering References**

ELECTRONIC FIELD OFFICE TECHNICAL GUIDE

Technical guides are the primary scientific references for NRCS. Partners can find Standard Drawings, Design Guides, and Design Spreadsheets in the eFOTG.

MARYLAND EFOTG

DAM SAFETY GUIDELINES AND POLICIES

Maryland Department of the Environment has developed, adapted or adopted the following documents to support dam owners, engineers and contractors in the shared mission of dam safety.

DAM SAFETY GUIDELINES AND POLICIES

#### MARYLAND'S DESIGNATED USES/USE CLASS MAP

The interactive map displays the use classes assigned to Maryland's surface waters (rivers, impoundments, and tidal waters) as promulgated in Code of Maryland Regulations (COMAR) Section 26.08.02.08.

MARYLAND'S DESIGNATED USES

#### MARYLAND CAD USERS

Maryland's AutoCAD Civil 3D Forum site. Share your knowledge, ask questions, and explore Civil 3D topics.

DESIGN TEMPLATES AND DETAILS This link will take you to the **Maryland CAD Users Website** 

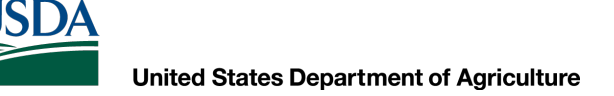

## **Maryland Templates**

### **Drawing Properties**

• This is used to enter general information into the template

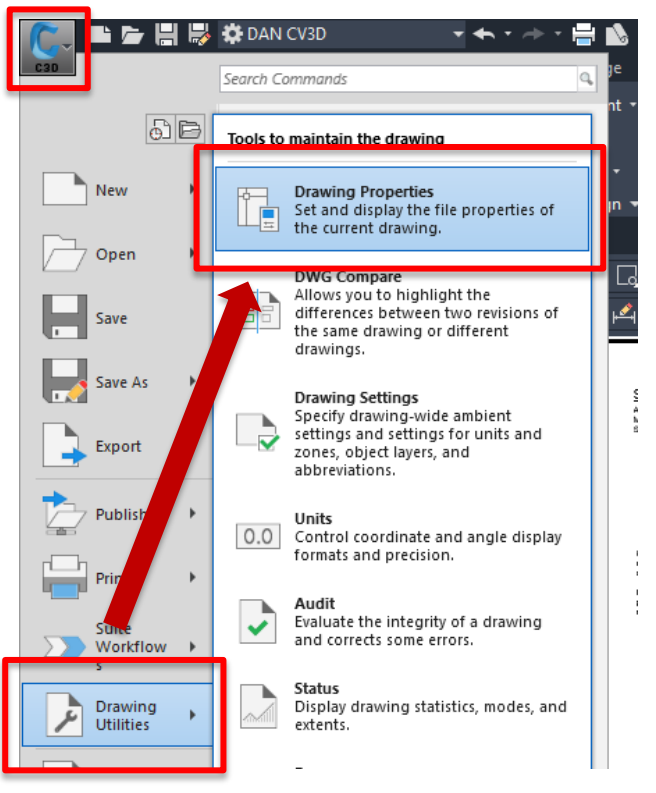

## **Maryland Templates**

| acral Cummany Cha | tistics Custom        |        |
|-------------------|-----------------------|--------|
| neral Summary Sta | tistics custom        |        |
| ustom properties: |                       |        |
| Name              | Value                 | Add    |
| Designed By       |                       |        |
| Drawn By          |                       | Delete |
| Checked By        |                       |        |
| Approved By       |                       |        |
| Designed By Date  |                       |        |
| Drawn By Date     |                       |        |
| Checked By Date   |                       |        |
| Approved By Date  |                       |        |
| County            | County                |        |
| State             | Maryland              |        |
| Drawing Number    | MD_0034               |        |
| TotalNumberOfSh   | 2                     |        |
| ProjectSiteName   | LANDOWNER - SITE NAME |        |
| MainPractice      | MAIN PRACTICE         |        |
| Tract#            | Tract #               |        |
| JobClass          | #                     |        |
| City              |                       |        |
| Phone #           | PHONE #               |        |

## Maryland Templates Title Blocks

- This is the area that describes the design
- You can enter all the information going through the Drawing Properties
- Anything that has a grey background (Field) will be associated with the **Drawing Properties**

|      |       |             |             |               |                                   |              |          | _ |         |
|------|-------|-------------|-------------|---------------|-----------------------------------|--------------|----------|---|---------|
| Shee | ⊡ raw | a<br>N el J | USDA        | United States | LANDOWNER - SITE NAME             |              | Designed |   | Date == |
| -    | MD A  | iam o       |             | Department of | ####                              |              | Drawn    |   |         |
| 9    | 4o.   | 11 Ling     | Noti ral Da |               | COUNTY Soil Conservation District |              | Checked  |   |         |
| N    |       |             | Conservat   | lon Service   | TRACT#                            | ==. Maryland | Approved |   |         |

# **Maryland Templates**

### **Attributed Blocks**

- This are blocks located in the templates that you can add site specific information to
- You can tell that they are attributed because there is a RED note prompting the user to click on the block

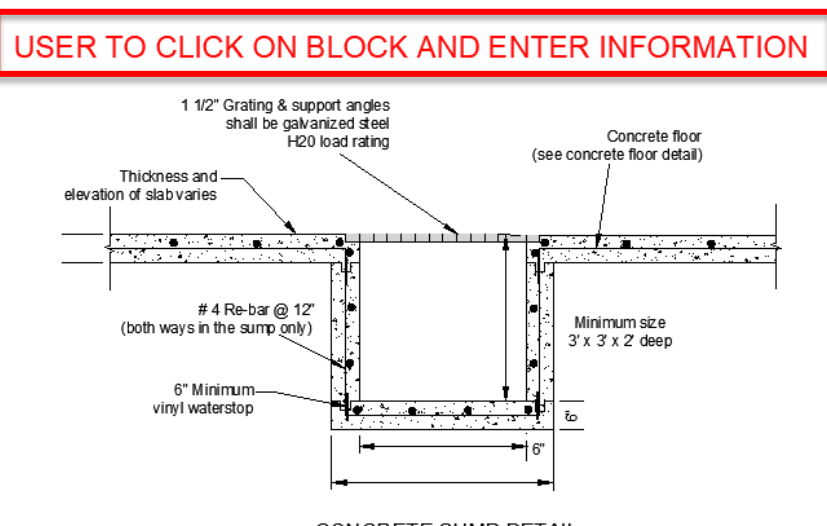

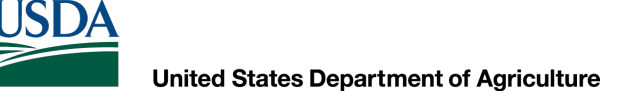

## Maryland Templates Attributed Blocks

| Enhanced A              | Attribute Editor                        | 1 1/2" Grating & support angles<br>shall be galvanized steel | Constantia flage                  |
|-------------------------|-----------------------------------------|--------------------------------------------------------------|-----------------------------------|
| Block: Ag (<br>Tag: HEI | Chem Sump Detail<br>GHT                 | H20 load rating<br>Thickness and<br>elevation of slabvaries  | (see concrete floor detail)       |
| ttribute Text (         | Options Properties                      |                                                              |                                   |
| Tag                     | Prompt                                  | # 4 Re-bar @ 12"<br>(both ways in the sump only)             | Minimum size<br>3' x 3' x 2' deep |
| HEIGHT                  | ENTER DEPTH OF SUMP                     | 6" Minimum                                                   |                                   |
| WIDTH                   | ENTER OUTSIDE WIDTH OF SUMP             |                                                              | -++ 6"                            |
| THICK                   |                                         | CONCRETE SI                                                  | UMP DETAIL<br>SCALE               |
|                         | This is the availation that you can add | able information<br>d to the block                           |                                   |
| Value:                  |                                         |                                                              |                                   |
|                         | Apply OK                                | Cancel Help                                                  |                                   |

#### USER TO CLICK ON BLOCK AND ENTER INFORMATION

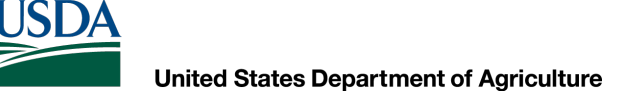

## Maryland Templates Attributed Blocks

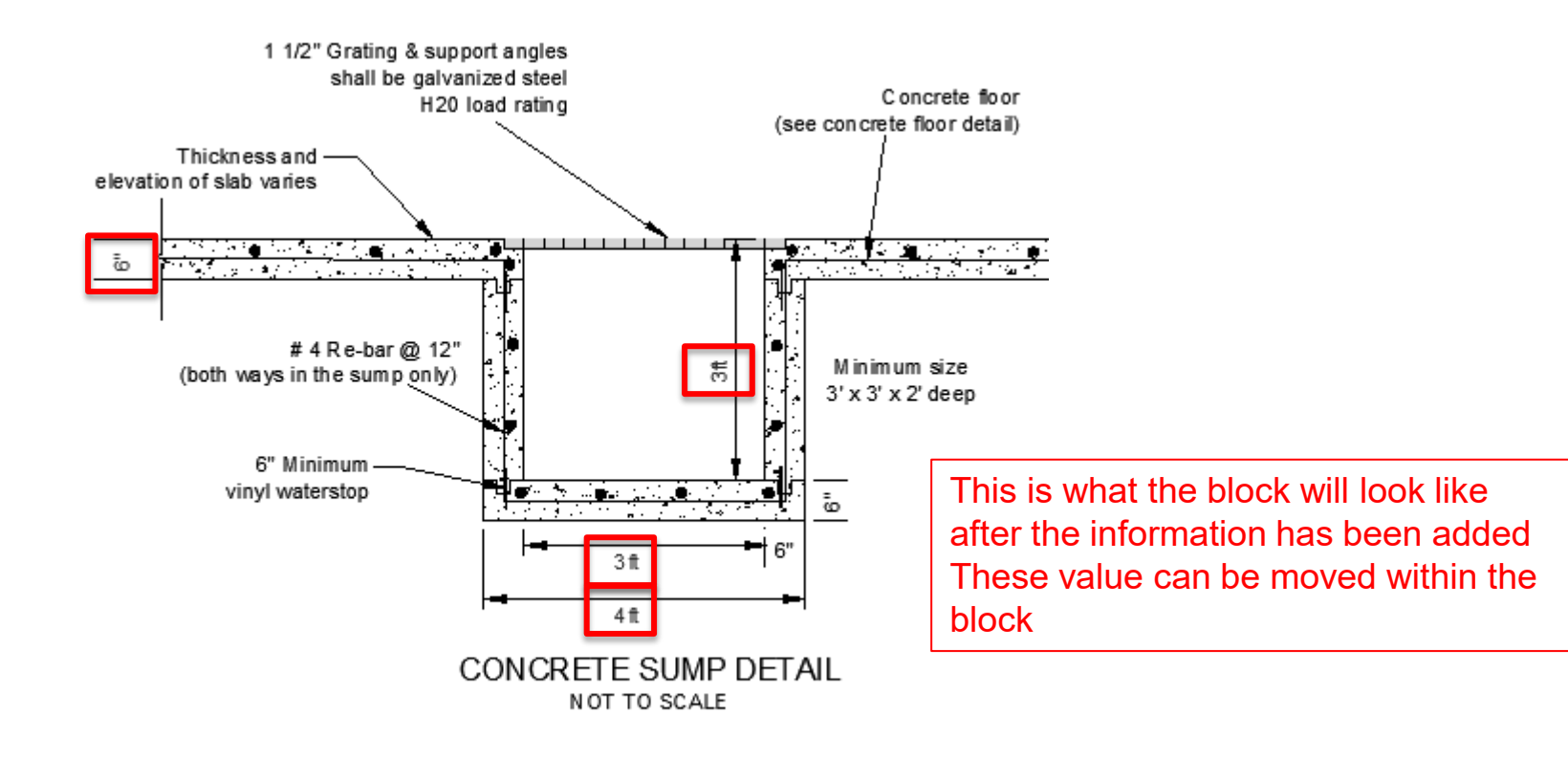

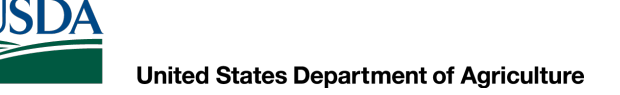

# Plotting

### Plotting

Once you have your pages set up correctly, you can now plot the design. There are many ways to complete this, but I'm going to explain the process on how to "**PUBLISH**" your project into a .pdf file and then plot it. I will also explain how to make a **Sheet Set** that will add the titles to all your sheets.

### Three ways of publishing your job:

- 1. Publish Command
- 2. Sheet Set
- 3. Export PDF

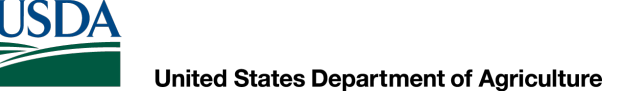

# Plotting

### Plotting

In order to get the drawings to plot correctly, you need to load the "**NRCS BWgray.ctb**" file. This can be found on the Maryland Sharepoint site or on the Maryland NRCS Website to download.

# Plotting

### Plotting

How to load the new file:

- Right click in AutoCAD and select
   "Options" or type Options in the command line.
- In the Options display, select the "Files" tab
- Expand the "Printer Support File Path" and then "Plot Style Table Search Path"
- Select "Add" on the right
- A new path link will appear, select it and then select "Browse" and search for "C:\Users\Your.Name\USDA\Engineering – C3D Support Files" (this will only work if you are synced to the MD Engineering Sharepoint Site)
- Otherwise you will have to copy and place the ctb file into:

"C:\Users\Your.Name\appdata\roaming\Auto desk\c3d2020\enu\plotters\Plot Styles

Click Apply

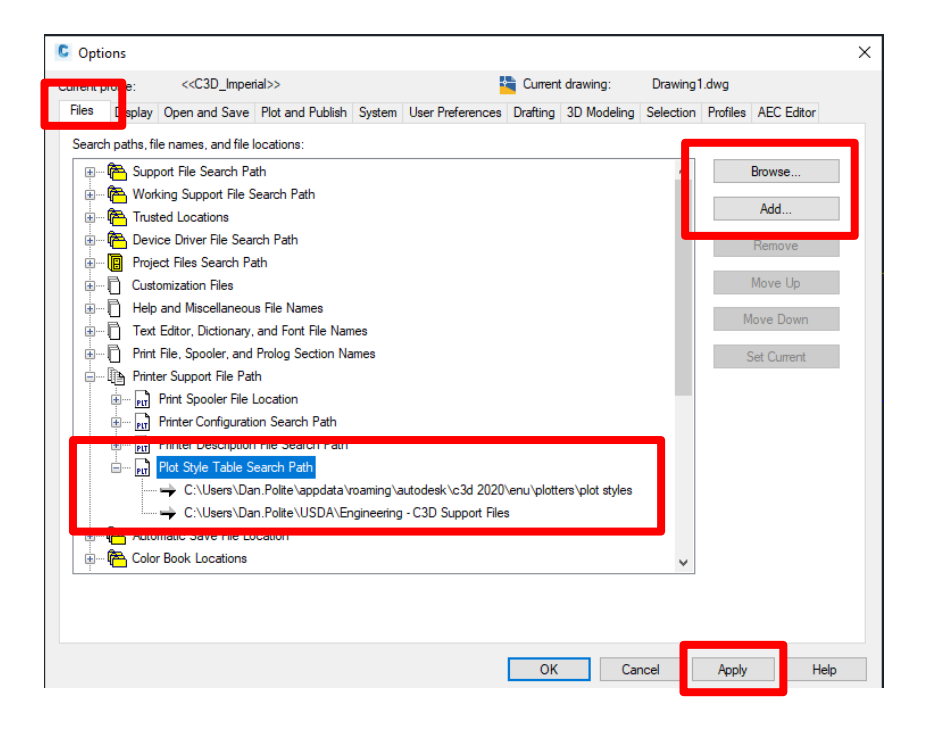

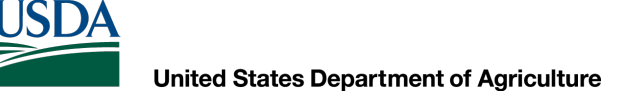

# Plotting

### Plotting

You need to make sure that your .ctb file is set up correctly and your pages are set up correctly before publishing your design.

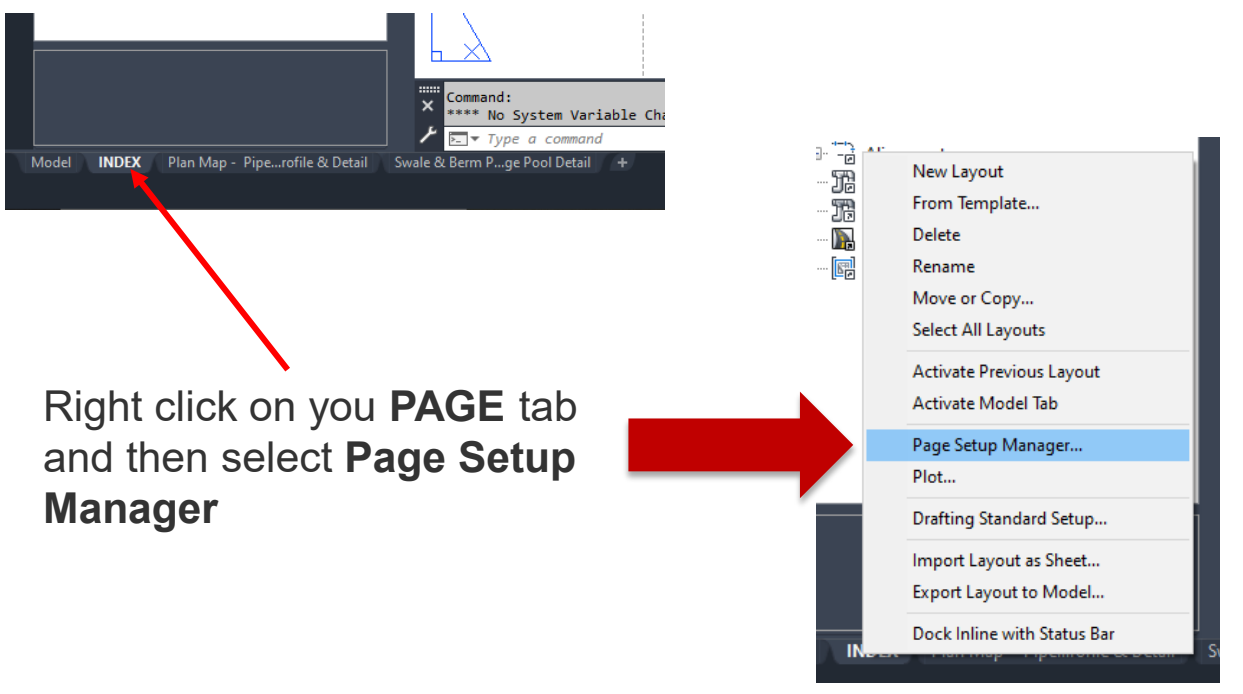

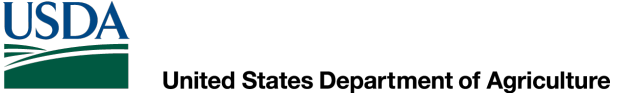

## Plotting

### Plotting

| C Page Setup Manager                                                                                                    | ×                             | -                              |                                                                                          |                                                                                                    |                                               |
|----------------------------------------------------------------------------------------------------|-------------------------------|--------------------------------|------------------------------------------------------------------------------------------|----------------------------------------------------------------------------------------------------|-----------------------------------------------|
| Current layout: INDEX Page setups Current page setup: <none></none>                                                                                  |                               | Select you<br>Select <b>Mo</b> | r page and<br><b>dify</b>                                                                | d then                                                                                                    |                                               |
| *INDEX*<br>Plan Map - Pipe Drop Profile & Detail*<br>*Swale & Berm Profile - Swale & Plunge Pool Detail*<br>11x17_hp5550<br>11x17_PDF<br>22x34_HP800 | Set Current New Modify Import | AutoCAD                        | ) Warning                                                                                |                                                                                                    | ×                                             |
| Selected page setup details<br>Device name: HP Designjet T520 24in                                                                                   |                               |                                | HP Designjet T520 2<br>used for one of the<br>the device cannot b<br>None plot device ha | 24in: This plotter configurat<br>se reasons: the driver canno<br>e found, or the driver has a<br>as been substituted. | ion cannot be<br>ot be found,<br>problem. The |
| Plotter:HP Designjet T520 24inPlot size:22.00 x 34.00 inches (Landscape)Where:199.145.7.71Description:                                               |                               |                                |                                                                                          |                                                                                                    | ОК                                            |
| Display when creating a new layout Close                                                                                                    | Help                          |                                |                                                                                          |                                                                                                    |                                               |

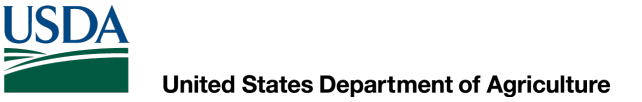

## **Plotting**

### Plotting

Make sure that all the areas shown in RED are set to what is shown

**Click OK** 

| Page setup                                                                                           |                                                                            |                                                     | Plot style table (pen assignments)                                                                                                    |
|----------------------------------------------------------------------------------------------------|----------------------------------------------------------------------------|-----------------------------------------------------|----------------------------------------------------------------------------------------------------|
| Name:                                                                                                | <none></none>                                                              | DWG                                                 | NRCS BWgray.ctb 🗸 🕎                                                                                                    |
| Printer/plotter                                                                                      | r                                                                          |                                                     | Display plot styles                                                                                                    |
| Name:                                                                                                | 🖨 None                                                                     | ✓ Properties                                        | Shaded viewport options                                                                                                    |
| Plotter:<br>Where:                                                                                   | None<br>Not applicable                                                     |                                                     | Shade plot As displayed                                                                                                    |
| Description:                                                                                         | The layout will not be plotted unless a<br>configuration name is selected. | new plotter                                         | Quality Normal  DPI                                                                                                    |
|                                                                                                    |                                                                            |                                                     |                                                                                                    |
| aper size                                                                                            |                                                                            |                                                     | Plot options                                                                                                    |
| Paper size<br>Previous pap                                                                           | per size (22.00 x 34.00 Inches)                                            | ~                                                   | Plot options<br>Plot object lineweights                                                                                                    |
| Paper size<br>Previous pap                                                                           | per size (22.00 x 34.00 Inches)                                            | ~                                                   | Plot options<br>✓ Plot object lineweights<br>✓ Plot transparency                                                                                                  |
| Paper size<br>Previous pap<br>Plot area                                                              | oer size (22.00 x 34.00 Inches)                                            | - Plot scale                                        | Plot options<br>Plot object lineweights<br>Plot transparency<br>Plot with plot styles                                                                             |
| Paper size<br>Previous pap<br>Plot area<br>What to plot:                                             | per size (22.00 x 34.00 Inches)                                            | Plot scale                                          | Plot options<br>Plot object lineweights<br>Plot transparency<br>Plot with plot styles<br>Plot paperspace last                                                     |
| Paper size<br>Previous pap<br>Plot area<br>What to plot:<br>Extents                                  | oer size (22.00 x 34.00 Inches)                                            | Plot scale Fit to paper Scale: 1:1                  | Plot options<br>Plot object lineweights<br>Plot transparency<br>Plot with plot styles<br>Plot paperspace last<br>Hide paperspace objects                          |
| Paper size<br>Previous pap<br>Plot area<br>What to plot:<br>Extents<br>Plot offset (or               | per size (22.00 x 34.00 Inches)                                            | Plot scale Fit to paper Scale: 1:1 1 inches ~ =     | Plot options Plot object lineweights Plot transparency Plot with plot styles Plot paperspace last Hide paperspace objects Drawing orientation                     |
| Paper size<br>Previous pape<br>Plot area<br>What to plot:<br>Extents<br>Plot offset (or<br>X: 0.8133 | rigin set to printable area)                                               | Plot scale Fit to paper Scale: 1:1 1 inches  1 unit | Plot options Plot object lineweights Plot transparency Plot with plot styles Plot paperspace last Hide paperspace objects Drawing orientation Portrait I andscape |

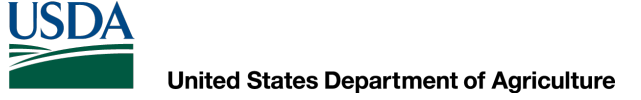

# Plotting

### Plotting

### Publish– Publish the job to a .pdf file

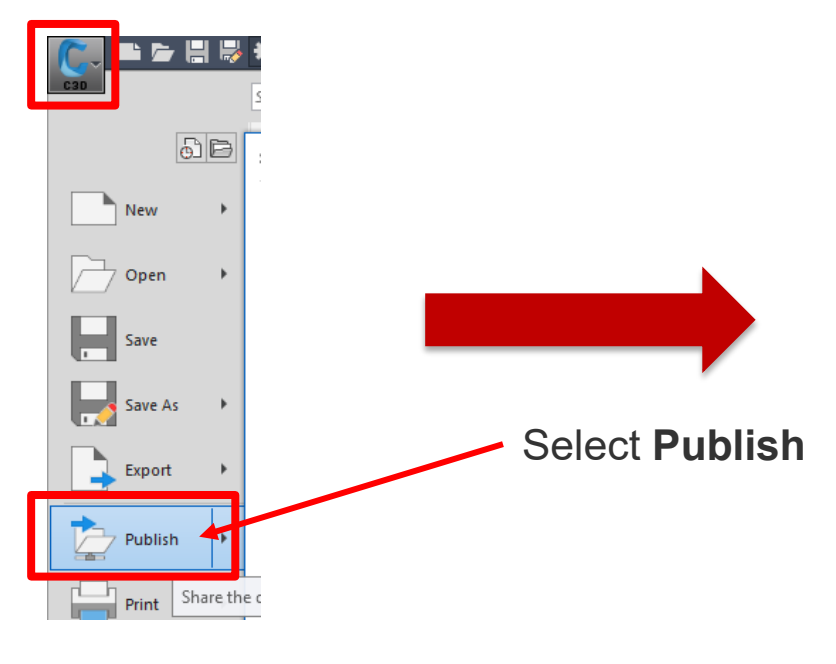

| C Publish                                                                                                    |                                                                                                    |                                                                                                    |                                                            | ×    |
|----------------------------------------------------------------------------------------------------|----------------------------------------------------------------------------------------------------|----------------------------------------------------------------------------------------------------|------------------------------------------------------------|------|
| Sheet List:<br>None   Publish to:  PDF  DWG To PDF  Automatically load all open drawings                                                                                                    | Publish Option<br>Location: \\U<br>File type: Mu<br>Naming: Pron<br>Layer inform<br>Merge contro<br>Publish C | ns Information<br>SDA.NET\VRCS\Home\MDELK<br>Iti-sheet file<br>npt for name<br>ation: Include<br>vi: Lines overwrite<br>ptions | WRCS\Dan,Polite\Do                                         | ıc   |
| Sheet Name<br>Bayard_PipeDrop#7-Model<br>Bayard_PipeDrop#7-INDEX<br>Bayard_PipeDrop#7-INDEX<br>Bayard_PipeDrop#7-Plan Map - Pipe Drop Profile & Detail<br>Bayard_PipeDrop#7-Swale & Berm Profile - Swale & Plunge Pool Detail | 3D DWF                                                                                                    | Page Setup<br>Coefault: None><br>Coefault: None><br>Coefault: None><br>Coefault: None><br>Coefault: None>                      | Status<br>No errors<br>No errors<br>No errors<br>No errors | ,    |
| Selected Sheet Details C R Publish Output<br>Source drawing Number of co                                                                                                    | ut<br>opies:                                                                                                  | Indude pla                                                                                                    | it stamp                                                   | 2    |
| Drawing location<br>Layout name<br>Plot device<br>Plot size<br>Plot scale                                                                                                    |                                                                                                    | ✓ Publish in t                                                                                                    | ewer when done                                             | C.   |
| Page setup detail <ul> <li>Hide Details</li> </ul>                                                                                                    |                                                                                                    | Publish Ca                                                                                                    | ncel                                                       | Help |

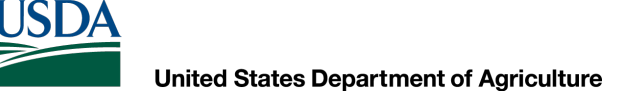

# Plotting

### Plotting

### Publish

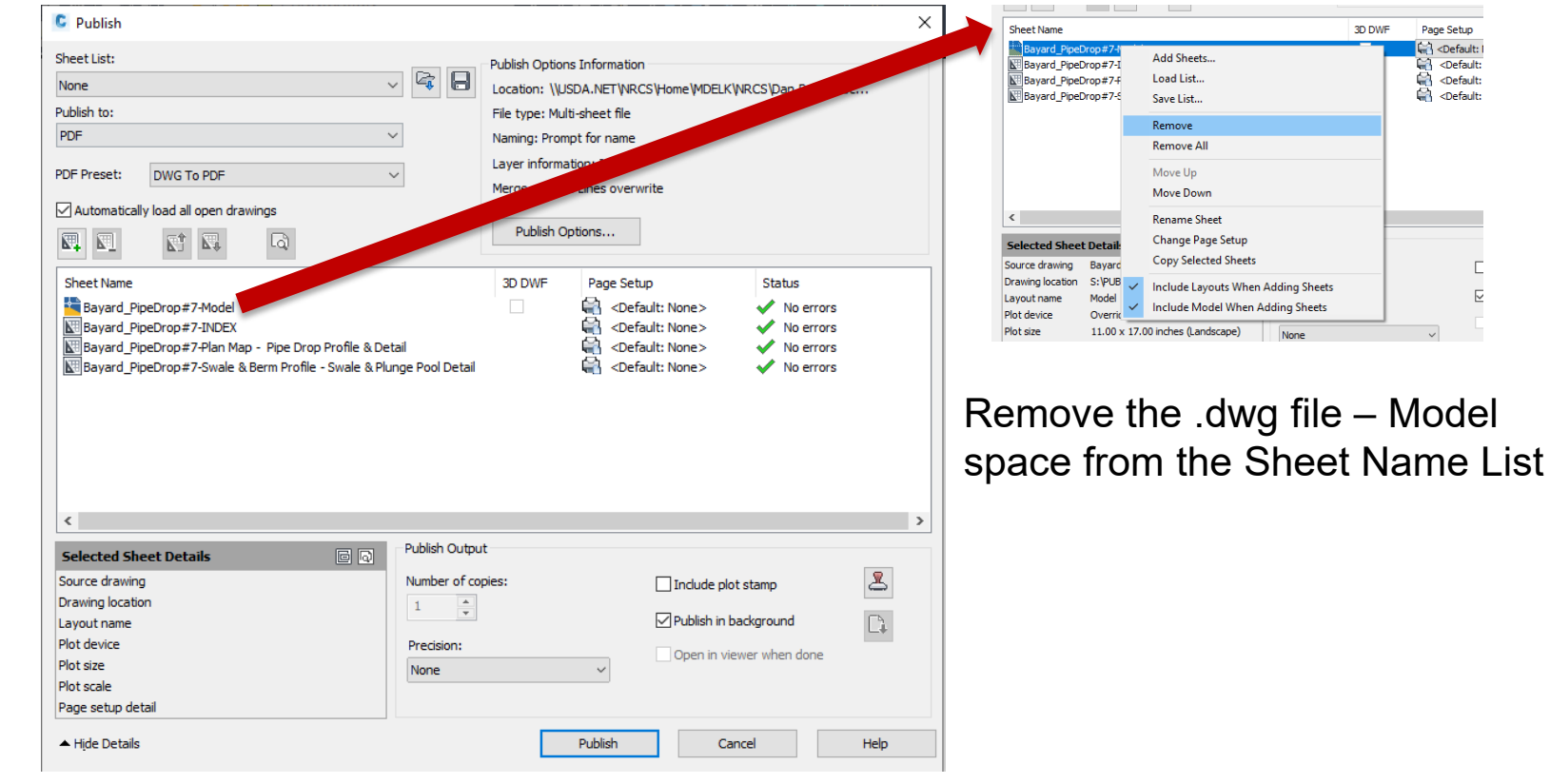

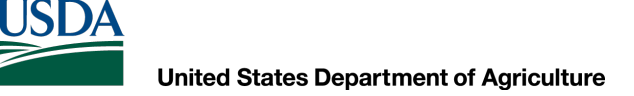

# Plotting

### Plotting Publish

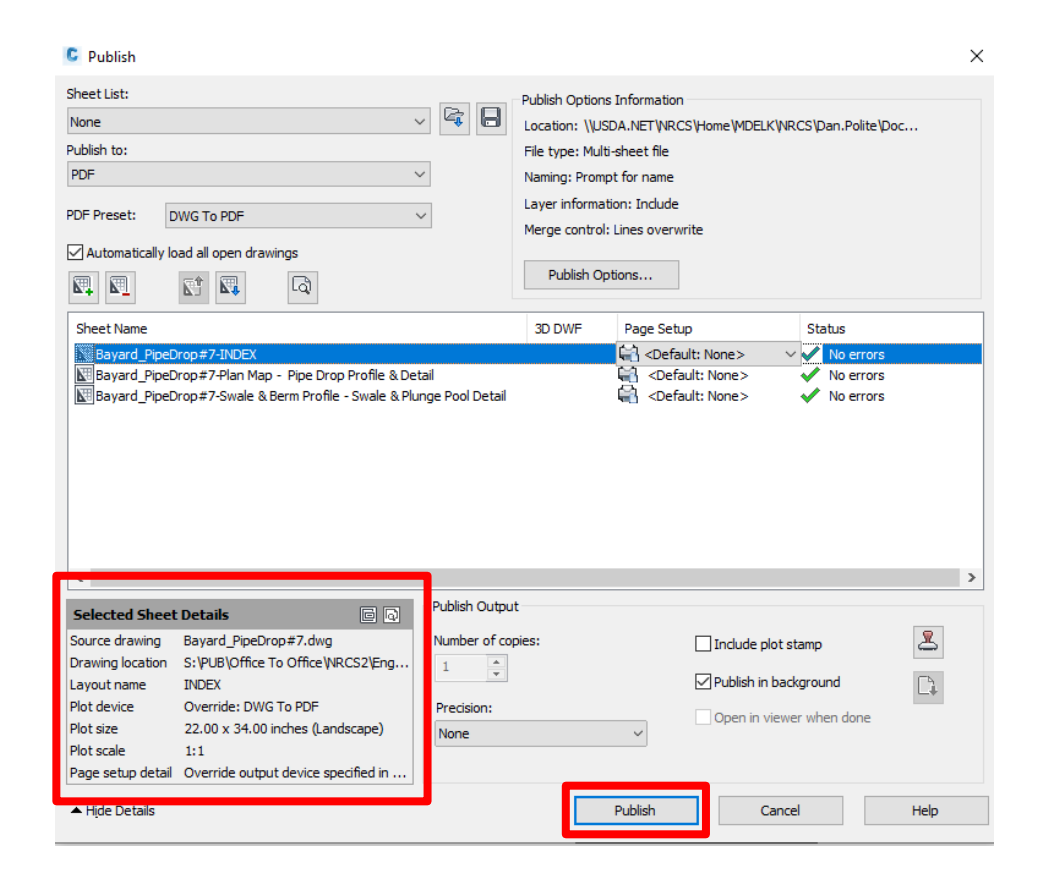

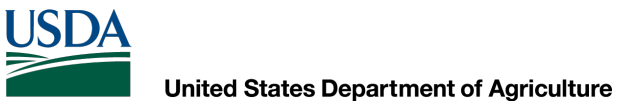

## Plotting

## Plotting

### Publish

| Specify PDF File                                                   |                                                                                                    | ×                                                                                                    |  |  |
|--------------------------------------------------------------------|----------------------------------------------------------------------------------------------------|----------------------------------------------------------------------------------------------------|--|--|
| Save in:                                                           | 🗌 Working 🗸 🔶 🗙 🐂                                                                                                    | <u>V</u> iews <b>v</b> Too <u>l</u> s <b>v</b>                                                                                                    |  |  |
| Working<br>Morking<br>Engineering<br>CAD<br>CAD<br>CAD<br>Palettes | Name<br>AMMON FISHER_313<br>AMOS KING_313<br>AMOS_ESH_313<br>AMOS_LAPP_313<br>ANCHOR AND HOPE<br>BARNETT GERALD SWA<br>BARRETT_ELLIS TROUGH<br>BARTSCH_MTROUGHS<br>BARTSCH_MATT_RHUA<br>BAYARD_PIPEDROP 13_14<br>BAYARD_PIPEDROP 7<br>BEATTY POND CLEANOUT<br>BELL, RICHARD- StreamStab<br>BELL, RICHARD- StreamStab<br>BELL, RICHARD GWW<br>Blomquist. Keith | Date modified<br>11/12/2019 1:49 P<br>1/28/2020 10:43 A<br>11/16/2019 1:56 P<br>11/16/2019 1:56 P<br>11/16/2019 1:223<br>6/28/2021 4:08 PN<br>3/22/2021 3:51 PN<br>11/16/2019 1:14 P<br>5/21/2020 10:54 AN<br>3/17/2020 10:54 AN<br>3/17/2020 10:54 AN<br>3/17/2020 10:54 AN<br>3/17/2020 10:55 AN<br>8/2/2021 10:20 AN<br>2/26/2021 5:02 PN<br>6/4/2021 12:55 PN<br>8/11/2021 11:07 A |  |  |
|                                                                    | Brown, Wayne 8/10/202                                                                                                    |                                                                                                    |  |  |
|                                                                    |                                                                                                    |                                                                                                    |  |  |
|                                                                    | File name: Bayard_PipeDrop#7                                                                                                    | ✓ <u>S</u> elect                                                                                                    |  |  |
| History 🗸                                                          | Files of type: PDF Files (*,pdf)                                                                                                    | <ul> <li>✓ Cancel</li> </ul>                                                                                                    |  |  |

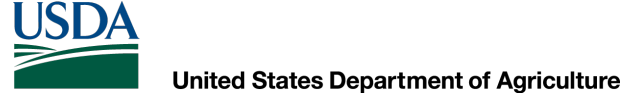

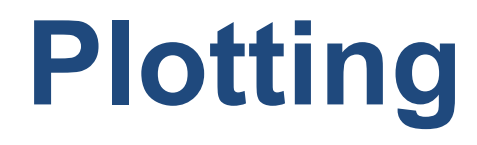

## Plotting

**Publish** 

Publish - Save Sheet List
X

Do you want to save the current list of sheets?

Always perform my current choice

Yes

No

Cancel

Your design has now been saved as a .pdf file in the location that you selected

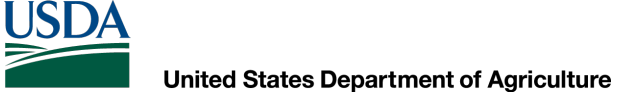

## Plotting

### Plotting

**Sheet Set** – You will have to create a "Sheet Set" in order to have the Sheet Titles automatically be placed in the title block

A **Sheet** is a selected layout from a drawing file. You can import a layout from any drawing into a sheet set as a numbered sheet.

A **Sheet Set** is an organized and named collection of sheets from several drawing files. You can manage, transmit, publish, and archive sheet sets as a unit.

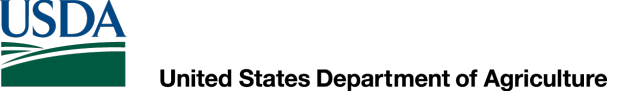

## Plotting

### Plotting

**Sheet Set** – If you have created a sheet set you can publish to a .pdf directly from there.

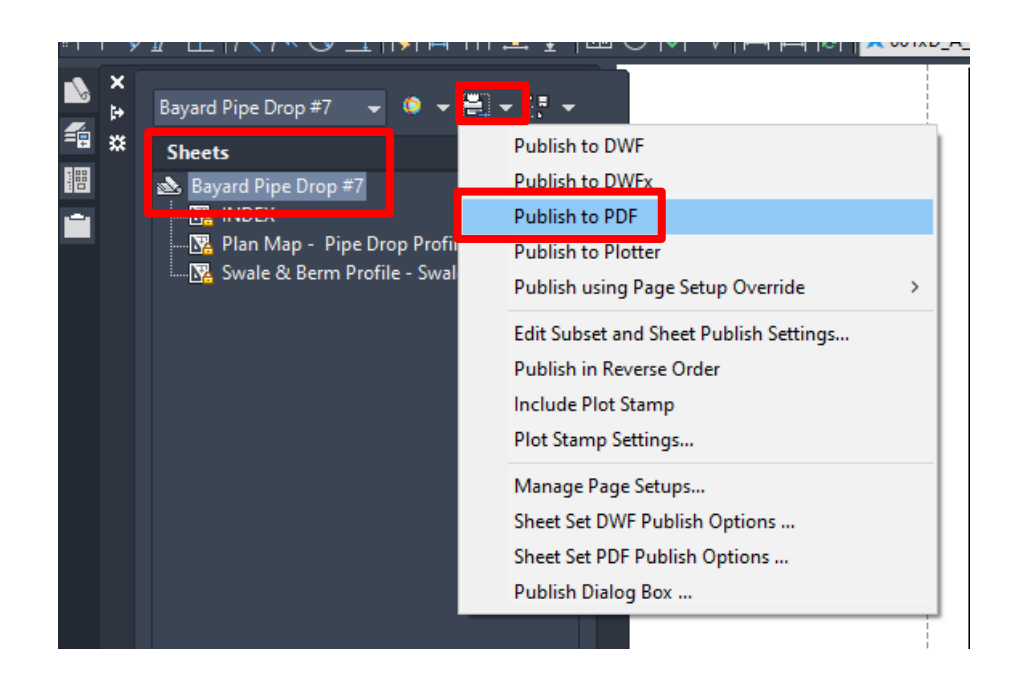

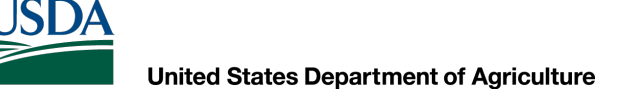

# Plotting

### Plotting

**Export PDF**– Once you have completed your drawing you can plot it by typing in the command line "**exportpdf**"

| Save in:                                                 | CAD                                                                                                    | 🛉 🔩 🗙 🎴 Views 🔻 Tools 👻                                                                                                    |                                                                                                    |
|----------------------------------------------------------|----------------------------------------------------------------------------------------------------|----------------------------------------------------------------------------------------------------|----------------------------------------------------------------------------------------------------|
| Working<br>CAD                                           | Name<br>Recordings<br>TRAINING<br>Troubleshooting<br>Workspaces<br>2020 May SCD Directory PDF.pdf<br>AUTOCAD2020-with-activation.pdf<br>Autodesk AutoCAD Civil 3D 2018 - English_c                                                                                                    | Date r PDF Preset:<br>1/6/20<br>9/13/2 DWG To PDF<br>2/17/2 Current Settings<br>3/15/2 Layer Information: Include<br>8/23/2 Merge Control: Lines overwrite<br>6/21/2 Hyperlink: Include<br>9/21/2 Options                                                     | You can select current layout or all layouts                                                                               |
| C3D TEMP<br>Templates<br>History<br>Documents<br>Desktop | CAD STOFF.pdf CAD STOFF.pdf CAD TRAINING.pdf CAD computer recommendations NRCS EFH2_NOAA_computer-upgrade_instructio GeoCellPlanExample2022.pdf How to Annotate PDF Maps in Adobe Acrob MDE Permit Stuff-Ponds.pdf SturdiWallDesignGuide.pdf ThrustBlockExample.pdf ThrustBlockExample2.pdf Turning Map Off.pdf File name: DNR_PipeDrop.pdf | 10/0/2     Output Controls       2/18/2     Open in viewer when done       11/18/2     Include plot stamp       3/11/2     Precision:       10/6/2     Export:       All layouts     6/2/20       6/2/20     Page Setup:       9/2/20     Page Setup Override | Select the file location and click<br>Save. You must have your<br>page setup correctly for this to<br>work for each layout |

# Things to Know

- If you have a question ASK!
- There are always multiple ways to do the same thing use the one(s) that work best for you
- Keep in mind the goal of what you are using AutoCAD/Civil 3D for
- Use help sources
- This program can be as simple or as complicated as you would like it to be
- Spend time using the program and, whenever possible, with other people who use the program

ONE KEY SHORTCUTS [SEE PRINTABLE KEYBOARD STICKERS ON PAGE 11]

|      |      | Display Help |          | Toggle text screen | Toggle object |         | Toggle 3DOsnap | Toggle Isoplane | Toggle Dynamic UCS | Toggle grid mode | Toggle ortho mode | Toggle snap mode | Toggle polar mode | Toggle object<br>snap tracking | Toggle dynamic<br>input mode |        |                 |        |                |
|------|------|--------------|----------|--------------------|---------------|---------|----------------|-----------------|--------------------|------------------|-------------------|------------------|-------------------|--------------------------------|------------------------------|--------|-----------------|--------|----------------|
| Esc  |      | F1           |          | F2                 | F3            |         | F4             | F5              | F6                 | F7               | F8                | F9               | F10               | F11                            | F12                          |        | PrtScn<br>SysRq | ScrLK  | Pause<br>Break |
| ~ .  | 1    |              | @<br>2   | #                  |               | \$<br>4 | %<br>5         | ^<br>6          | &<br>7             | * 8              | (9                | ) 0              | -                 | +                              | Ва                           | ackspa | ace             | Home   | End            |
| Та   | b    | QS           | 2<br>AVE | W                  | K ER          | E       | R              | Т               | Y                  | U                | INSERT            | OFFSET           | P                 | }<br>[                         | }                            |        |                 | Insert | Page<br>Up     |
| Caps | Lock |              | A        | S                  |               | D       | FILLET         | GROUP           | Н                  | J<br>NIOL        | K                 | L                | ;                 | н                              |                              | Enter  |                 | Delete | Page<br>Down   |
| S    | hift |              | zc       | Z<br>хом           | X             | CIF     | C<br>RCLE V    | V<br>IEW BL     | в                  | N                | M                 | <                | >                 | ?                              | S                            | hift   |                 |        |                |
| Ctrl |      | Sta          | art      | 1                  | Alt           |         |                |                 |                    |                  |                   | A                | lt                |                                | Ctrl                         |        | -               |        | Þ              |

- Q QSAVE / Saves the current drawing.
- A ARC / Creates an arc.
- Z ZOOM / Increases or decreases the magnification of the view in the current viewport.
- W WBLOCK / Writes objects or a block to a new drawing file.
- S STRETCH / Stretches objects crossed by a selection window or polygon.
- X EXPLODE / Breaks a compound object into its component objects.
- E ERASE / Removes objects from a drawing.
- D DIMSTYLE / Creates and modifies dimension styles.

- C CIRCLE / Creates a circle.
- R REDRAW / Refreshes the display in the current viewport.
- F FILLET / Rounds and fillets the edges of objects.
- V VIEW / Saves and restores named views, camera views, layout views, and preset views.
- T MTEXT / Creates a multiline text object.
- G GROUP / Creates and manages saved sets of objects called groups.
- B BLOCK / Creates a block definition from selected objects.

- H HATCH / Fills an enclosed area or selected objects with a hatch pattern, solid fill, or gradient fill.
- J JOIN / Joins similar objects to form a single, unbroken object.
- M MOVE / Moves objects a specified distance in a specified direction.
- I INSERT / Inserts a block or drawing into the current drawing.
- O OFFSET / Creates concentric circles, parallel lines, and parallel curves.
- L LINE / Creates straight line segments.
- P PAN / Adds a parameter with grips to a dynamic block definition.

#### TOGGLES AND SCREEN MANAGEMENT

#### **Toggle General Features**

| Ctrl+d       | Toggle coordinate display   |  |  |  |  |
|--------------|-----------------------------|--|--|--|--|
| Ctrl+g       | Toggle Grid                 |  |  |  |  |
| Ctrl+e       | Cycle isometric planes      |  |  |  |  |
| Ctrl+f       | Toggle running object snaps |  |  |  |  |
| Ctrl+h       | Toggle Pick Style           |  |  |  |  |
| Ctrl+Shift+h | Toggle Hide pallets         |  |  |  |  |
| Ctrl+i       | Toggle Coords               |  |  |  |  |
| Ctrl+Shift+i | Toggle Infer Constraints    |  |  |  |  |

#### Toggle Drawing Modes

| F1  | Display Help                |
|-----|-----------------------------|
| F2  | Toggle text screen          |
| F3  | Toggle object snap mode     |
| F4  | Toggle 3DOsnap              |
| F5  | Toggle Isoplane             |
| F6  | Toggle Dynamic UCS          |
| F7  | Toggle grid mode            |
| F8  | Toggle ortho mode           |
| F9  | Toggle snap mode            |
| F10 | Toggle polar mode           |
| F11 | Toggle object snap tracking |
| F12 | Toggle dynamic input mode   |
|     |                             |

#### Manage Screen

| Ctrl+0 (zero) | Clean Screen               |
|---------------|----------------------------|
| Ctrl+1        | Property Palette           |
| Ctrl+2        | Design Center Palette      |
| Ctrl+3        | Tool Palette               |
| Ctrl+4        | Sheet Set Palette          |
| Ctrl+6        | DBC onnect Manager         |
| Ctrl+7        | Markup Set Manager Palette |
| Ctrl+8        | Quick Calc                 |
| Ctrl+9        | Command Line               |
|               |                            |

#### Manage Workflow

| Ctrl+c       | Copy object                           |
|--------------|---------------------------------------|
| Ctrl+x       | Cut object                            |
| Ctrl+v       | Paste object                          |
| Ctrl+Shift+c | Copy to clipboard with base poin      |
| Ctrl+Shift+v | Paste data as block                   |
| Ctrl+z       | Undo last action                      |
| Ctrl+y       | Redo last action                      |
| Ctrl+[       | Cancel current command<br>(or ctrl+\) |
| ESC          | Cancel current command                |

#### Manage Drawings

| New Drawing                                  |  |  |  |  |
|----------------------------------------------|--|--|--|--|
| Save drawing                                 |  |  |  |  |
| Open drawing                                 |  |  |  |  |
| Plot dialog box                              |  |  |  |  |
| Switch to next                               |  |  |  |  |
| Switch to previous drawing                   |  |  |  |  |
| Switch to previous tab<br>in current drawing |  |  |  |  |
| Switch to next tab<br>in current drawing     |  |  |  |  |
| Exit                                         |  |  |  |  |
| Select all objects                           |  |  |  |  |
|                                              |  |  |  |  |

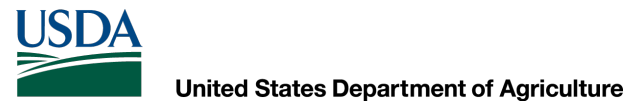

## **Questions?**

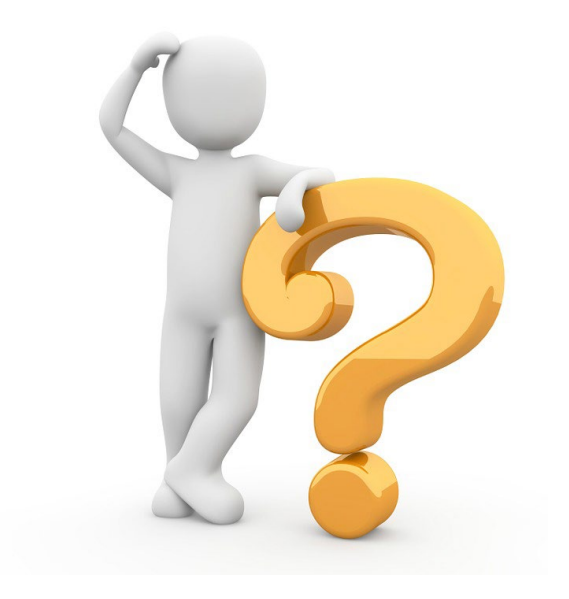